## Οδηγίες download Open Office

1) Θα μεταβείτε στην ηλεκτρονική διεύθυνση: <u>https://www.openoffice.org/download/</u>

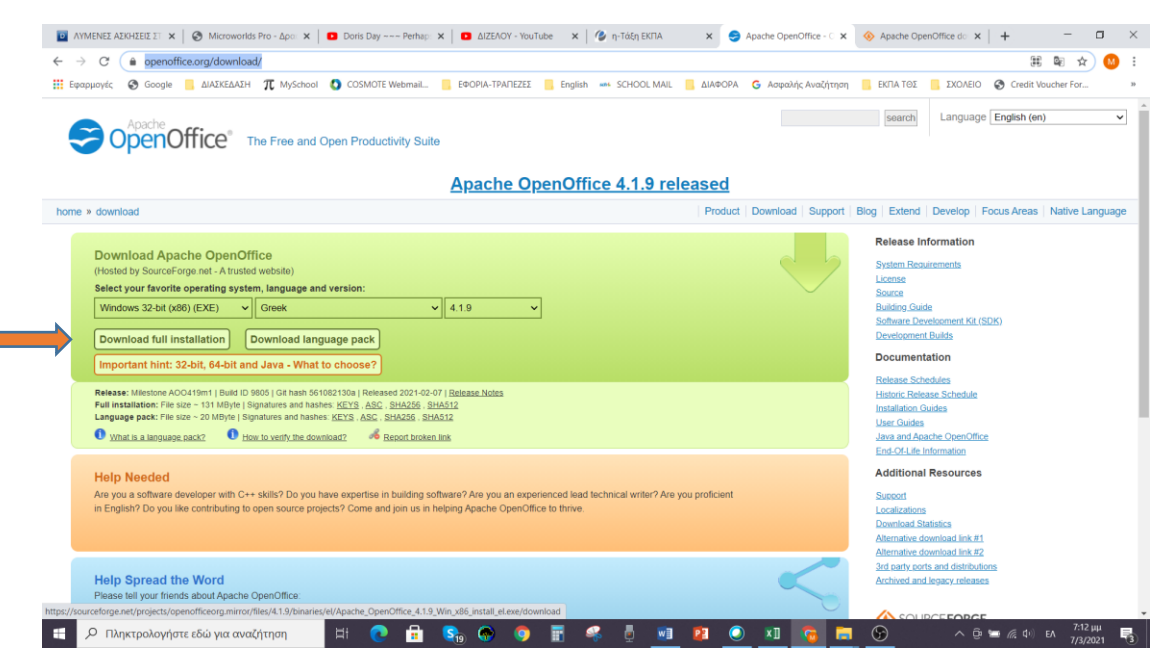

 Πηγαίνω στην επιλογή Download full installation. Στη συνέχεια ανοίγει η παρακάτω σελίδα και το κατέβασμα ξεκινά αυτόματα.

| C     sourceforge.net/projects/openofficeorg.mirror/files/4.1.9/binaries/el/Apache_OpenOffice_4.1.9_Win_x86_install_el.exe/download                                                                                                    | 🗣 🕁 🥴                                                                                                    |
|----------------------------------------------------------------------------------------------------|----------------------------------------------------------------------------------------------------|
| ρμογές 📀 Google 🧾 ΔΙΑΣΚΕΔΑΣΗ 🎵 MySchool 🧕 COSMOTE Webmail 📙 ΕΦΟΡΙΑ-ΤΡΑΠΕΖΕΣ 📒 English 🚥 SCHOOL MAIL 📒 ΔΙΑΦΟΡΑ 🌀 Ασφαλής Αναζή                                                                                                    | ιτηση 📙 ΕΚΠΑ ΤΘΣ 📒 ΣΧΟΛΕΙΟ 😵 Credit Voucher For                                                                                                    |
| SOURCEFORGE                                                                                                    | Help Create Join Login                                                                                                    |
| Open Source Software Business Software Resources                                                                                                    | f in 🖾 Search for software or solutions Q                                                                                                    |
| Home / Birowse / Development / Word Processor: / Apache OpenOffice                                                                                                    |                                                                                                    |
| Apache OpenOffice                                                                                                    | Mirror Provided by<br>LOOKING FOR<br>HIGH AVAILABILITY<br>DATA CENTER?                                                                                                    |
|                                                                                                    |                                                                                                    |
|                                                                                                    |                                                                                                    |
| Get Updates Share This Problems Downloading?                                                                                                    | Learn more                                                                                                    |
| Get Updates Share This Problems Downloading?<br>Apache_OpenOffice_4.1.9_Win_x86_install_eLexe   Scanned for malware √                                                                                                    | Learn more                                                                                                    |
| Get Updates Share This Problems Downloading?<br>Apache_OpenOffice_4.1.9_Win_x86_install_eLexe   Scanned for malware ✓<br>Other Useful Business Software                                                                                                    | Learn more 2                                                                                                    |
| Get Updates     Share This     Problems Downloading?       Apache_OpenOffice_4.1.9_Win_x86_install_el.exe     Scanned for malware J       Other Useful Business Software       Easily Accept Online Bookings From Your Website                                                                                                    | Learn more about DEAC Related Business Categories Proofreading                                                                                                    |
| Get Updates       Share This       Problems Downloading?         Apache_OpenOffice_4.1.9_Win_x86_install_eLexe       Scanned for malware √         Other Useful Business Software         Easily Accept Online Bookings From Your Website         FlexBooker is a perfect solution for young Start-Ups or full-fledged Enterprise organizations, operating in single or multiple industries.                                                                                                    | Learn more about DEAC           Related Business Categories           Proofreading           Spreadsheet                                                                                                    |
| Get Updates       Share This       Problems Downloading?         Apache_OpenOffice_4.1.9_Win_x86_install_el.exe       Scanned for malware √         Other Useful Business Software         Easily Accept Online Bookings From Your Website         FlexBooker is a perfect solution for young Start-Ups or full-fledged Enterprise organizations, operating in single or multiple industries.         FlexBooker is a neconomical, yet robust system that facilitates Online Booking and Payment Processing. Built on the premise that most businesses are forced to use multiple isoftware that simply do not get the job done efficiently.                                                                                                    | Learn more         Image: Comparison of the comparison of the comparis |
| Get Updates       Share This       Problems Downloading?         Apache_OpenOffice_4.1.9_Win_x86_install_eLexe       Scanned for malware √         Other Useful Business Software         Easily Accept Online Bookings From Your Website         FlexBooker is a perfect solution for young Start-Ups or full-fledged Enterprise organizations, operating in single or multiple industries.         PlexBooker is an economical, yet robust system that facilitates Online Booking and Payment Processing. Built on the previous that most businesses are forced to use multiple software that simply do not get the job done efficiently.         FlexBooker helps you excel by bringing together the power of automation and multi-integration capabilities into Expand                                                                                                    | Cean more         Image: Comparison of the comparison of the compariso |
| Get Updates       Share This       Problems Downloading?         Apache_OpenOffice_4.1.9_Win_x86_install_el.exe       Scanned for malware J         Other Useful Business Software       Easily Accept Online Bookings From Your Website         FlexBooker is a perfect solution for young Start-Ups or full-fledged Enterprise organizations, operating in single or multiple industries.         FlexBooker is a perfect solution for young Start-Ups or full-fledged Enterprise organizations, operating in single or multiple industries.         FlexBooker is an economical, yet robust system that facilitates Online Booking and Payment Processing. Built on the premise that most businesses are forced to use multiple software that simply do not get the job done efficiently.         FlexBooker helps you excel by bringing together the power of automation and multi-integration capabilities into Expand | Learn more about DEAC         Related Business Categories         Proofreading         Spreadsheet         Productivity         Apache OpenOffice Features                                                                                                    |

Μόλις εγκατασταθεί το συγκεκριμένο αρχείο , πατάω πάνω του, πραγματοποιώντας την εγκατάσταση.